# Upute za rad RMx621 / FML621

PROFINET modul ("PROFINET spojnik") od V3.03.01 Spajanje RMx621 / FML621 na PROFINET putem serijskog RS485 sučelja s vanjskim modulom (HMS AnyBus komunikator za PROFINET uređaj)

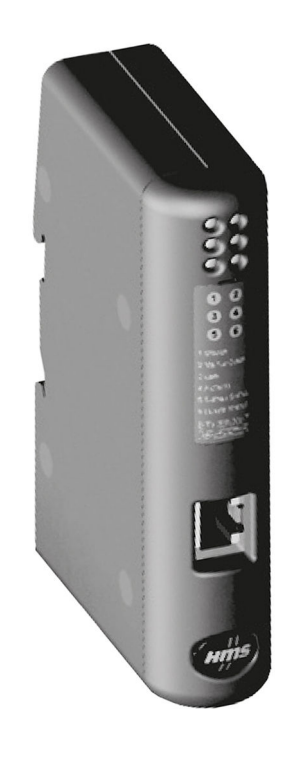

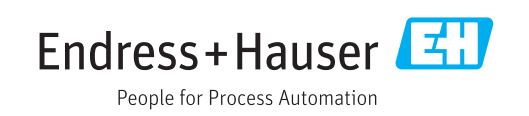

71484423 2020-02-28

# Sadržaji

| 1   | Opće informacije                      | 4   |
|-----|---------------------------------------|-----|
| 1.1 | Oštećenja pri transportu              | . 4 |
| 1.2 | Opseg isporuke                        | 4   |
| 1.3 | Sigurnosni simboli                    | 4   |
| 1.4 | Simboli za određene vrste informacija | . 4 |
| 1.5 | Simboli na grafičkim prikazima        | 5   |
| 1.6 | Popis kratica/definicija pojmova      | • 5 |
| 2   | Ugradnja                              | 6   |
| 2.1 | Opis funkcije                         | 6   |
| 2.2 | Potrebni uvjeti                       | . 7 |
| 2.3 | Priključci i elementi za upravljanje  | 7   |
| 2.4 | Ugradnja na DIN šinu                  | . 7 |
| 2.5 | Priključci i dijagram priključaka     | 8   |
| 2.6 | Dodjela igala za PROFINET             | . 8 |
| 3   | Puštanje u pogon                      | 9   |
| 3.1 | Konfiguracija RMx621 / FML621         | . 9 |
| 3.2 | Konfiguriranje PROFINET spojnika      | 10  |
| 3.3 | Pravila o imenovanju uređaja          | 15  |
| 3.4 | Indikatori statusa                    | 15  |
| 4   | Obrada podataka                       | 17  |
| 4.1 | Opće informacije                      | 17  |
| 4.2 | Struktura korisna nosivost            | 17  |
| 5   | Integracija u PROFINET mrežu          | 18  |
| 5.1 | Pristupna točka uređaja (DAP)         | 18  |
| 5.2 | Moduli                                | 18  |
| 5.3 | Mapiranje procesnih podataka          | 19  |
| 6   | Konfiguriranje PROFINET spojnika      |     |
|     | na TIA Portalu 15.1                   | 22  |
| 6.1 | Uvoz GSDML datoteke                   | 22  |
| 6.2 | Integriranje PROFINET spojnika        | 23  |
| 6.3 | Dodjeljivanje imena uređaja i IP      |     |
|     | konfiguracije                         | 24  |
| 6.4 | Konfiguriranje ulaznog modula         | 27  |
| 6.5 | Preuzimanje konfiguracije na PROFINET |     |
|     |                                       | 07  |
|     | kontroler                             | 27  |

# 1 Opće informacije

#### 1.1 Oštećenja pri transportu

Molimo odmah obavijestite špeditera i dobavljača.

# 1.2 Opseg isporuke

- Ove upute za uporabu
- PROFINET modul HMS AnyBus komunikator za PROFINET uređaj
- Serijski priključni kabel za RMx621 / FML621
- CD-ROM s GSDML datotekom i bitmapama

Molimo odmah obavijestite i dobavljača ukoliko nedostaju dijelovi!

## 1.3 Sigurnosni simboli

| Simbol   | Značenje                                                                                                    |
|----------|----------------------------------------------------------------------------------------------------|
|          | <b>OPASNOST!</b><br>Ovaj simbol Vas upozorava na opasnu situaciju. Ako je ne izbjegnete dovest će do smrti<br>ili teških tjelesnih ozljeda.             |
|          | <b>UPOZORENJE!</b><br>Ovaj simbol Vas upozorava na opasnu situaciju. Ako je ne izbjegnete može dovesti do<br>smrti ili teških tjelesnih ozljeda.        |
|          | <b>OPREZ!</b><br>Ovaj simbol Vas upozorava na opasnu situaciju. Ako je ne izbjegnete on može dovesti<br>do lakših ili srednje teških tjelesnih ozljeda. |
| NAPOMENA | Napomena!<br>Ovaj simbol sadržava informacije o načinima postupanja i druge činjenice koje ne<br>rezultiraju tjelesnim ozljedama.                       |

# 1.4 Simboli za određene vrste informacija

| Simbol        | Značenje                                                                         |
|---------------|----------------------------------------------------------------------------------|
|               | <b>Dozvoljeno</b><br>Označava postupke, procese ili radnje koje su dozvoljene.   |
|               | <b>Preporučeno</b><br>Označava postupke, procese ili radnje koje su preporučene. |
| ×             | <b>Zabranjeno</b><br>Označava postupke, procese ili radnje koje su zabranjene.   |
| i             | <b>Savjet</b><br>Označava dodatne informacije.                                   |
| (III)         | Referenca na dokumentaciju.                                                      |
|               | Referenca na stranicu.                                                           |
|               | Referenca na sliku.                                                              |
| ►             | Obavijest ili pojedinačan korak se mora uvažiti.                                 |
| 1., 2., 3     | Koraci radova.                                                                   |
| L <b>&gt;</b> | Rezultat koraka rada.                                                            |

| Simbol | Značenje                  |
|--------|---------------------------|
| ?      | Pomoć u slučaju problema. |
|        | Vizualna provjera.        |

### 1.5 Simboli na grafičkim prikazima

| Simbol   | Značenje                       | Simbol         | Značenje                                              |
|----------|--------------------------------|----------------|-------------------------------------------------------|
| 1, 2, 3, | Broj pozicije                  | 1., 2., 3      | Koraci radova                                         |
| A, B, C, | Prikazi                        | A-A, B-B, C-C, | Presjeci                                              |
| EX       | Područje ugroženo eksplozijama | ×              | Sigurno područje (koje nije ugroženo<br>eksplozijama) |

### 1.6 Popis kratica/definicija pojmova

#### **PROFINET** spojnik

U sljedećem tekstu, izraz "PROFINET spojnik" koristi se za označavanje vanjskog PROFINET podređenog modula HMS AnyBus Komunikatora za PROFINET uređaj.

#### **PROFINET** kontroler

Sve jedinice kao što su PLC i PC plug-in ploče koje obavljaju master funkciju PROFINET nazivaju se PROFINET kontroleri.

# 2 Ugradnja

# 2.1 Opis funkcije

PROFINET veza uspostavlja se s vanjskim PROFINET spojnikom. Modul je spojen na RS485 sučelje (RxTx1) RMx621 / FML621.

PROFINET spojnik djeluje kao master u smjeru RMx621 / FML621 i svake sekunde čita procesne vrijednosti u svoj međuspremnik.

U smjeru PROFINET, PROFINET spojnik djeluje s funkcijom PROFINET uređaja i daje procesne vrijednosti međuspremnika dostupne na sabirnici na zahtjev.

Za arhitekturu pogledajte sljedeću sliku.

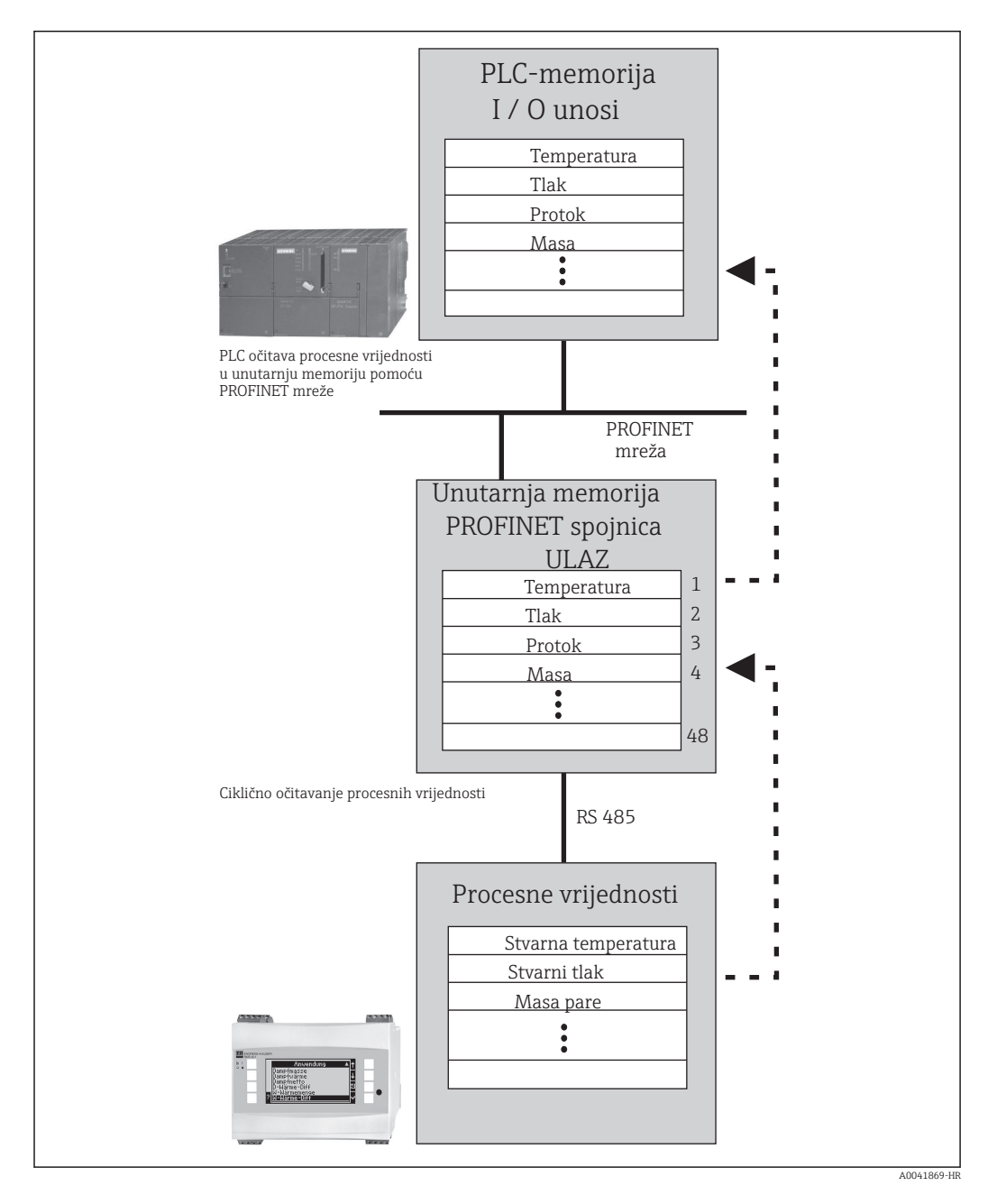

#### 2.2 Potrebni uvjeti

Opcija PROFINET dostupna je za RMx621 s verzijom softvera V 3.09.00 i novijom, a za FML621 s verzijom firmvarea V1.03.00 i novijom.

# 2.3 Priključci i elementi za upravljanje

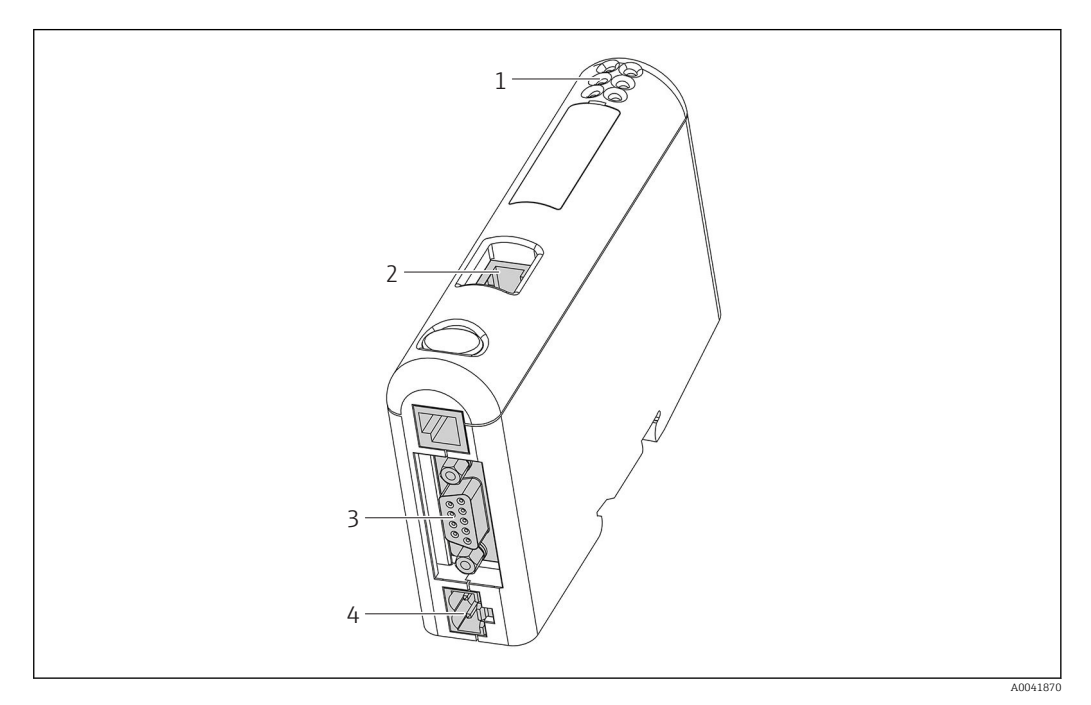

- 1 Statusne LED diode
- 2 Fieldbus priključak
- 3 RMx621, FML621 priključak
- 4 Priključak na napajanje

# 2.4 Ugradnja na DIN šinu

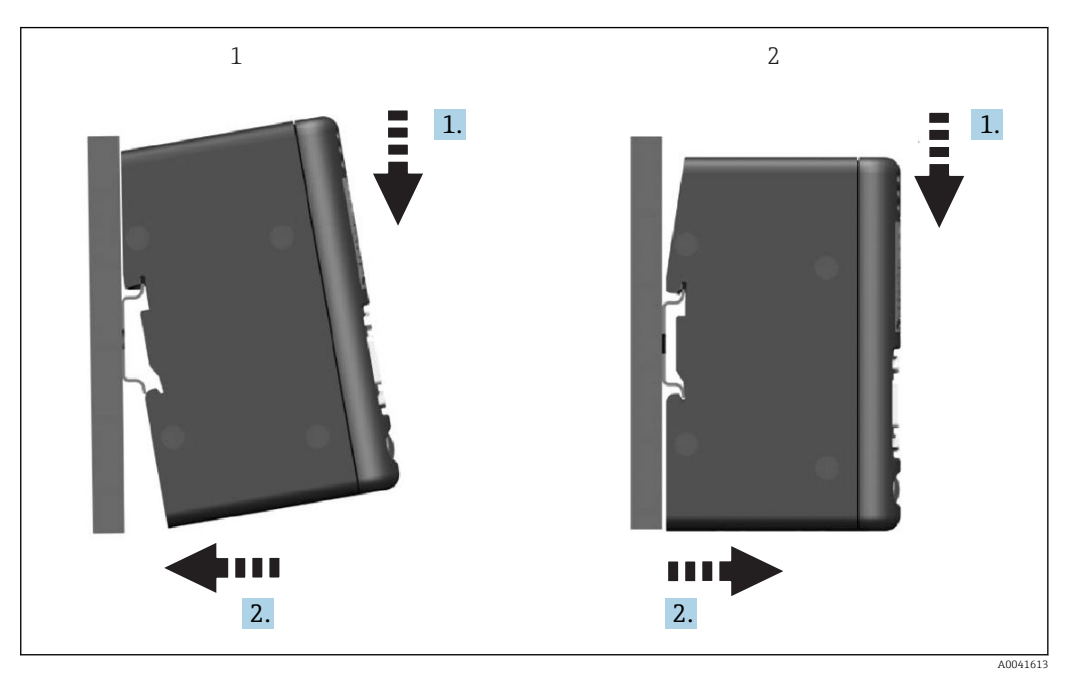

- Zakačite
- 2 Otkačite

1

#### 2.5 Priključci i dijagram priključaka

Povezivanje RMx621 / FML621 s PROFINET spojnikom.

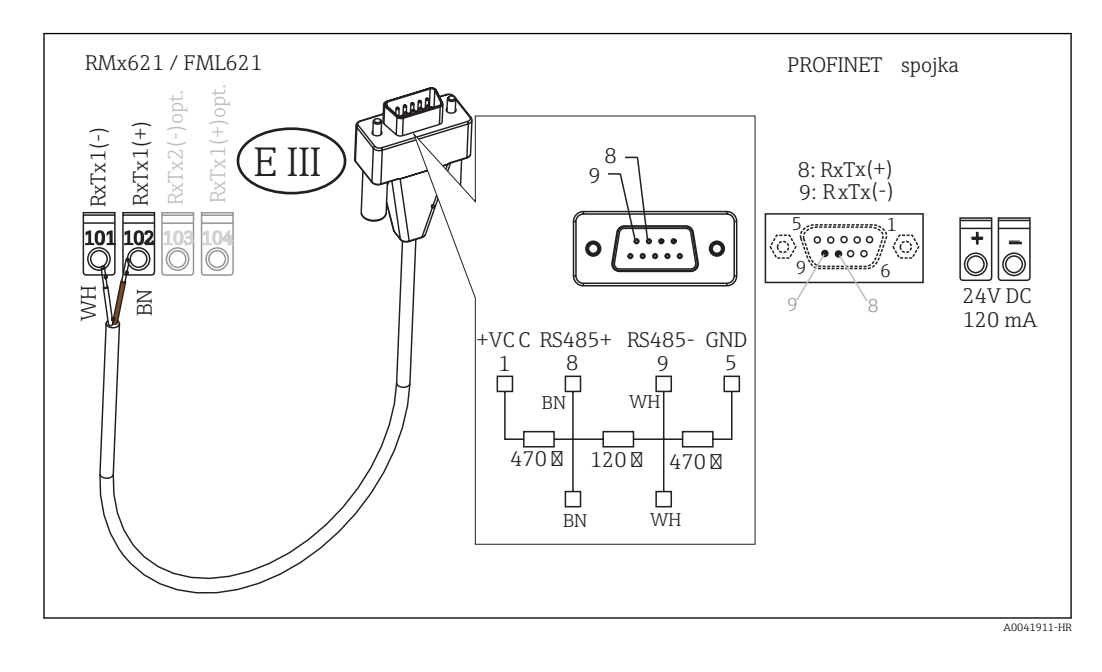

R Kodiranje u boji primjenjuje se na isporučeni kabel.

## 2.6 Dodjela igala za PROFINET

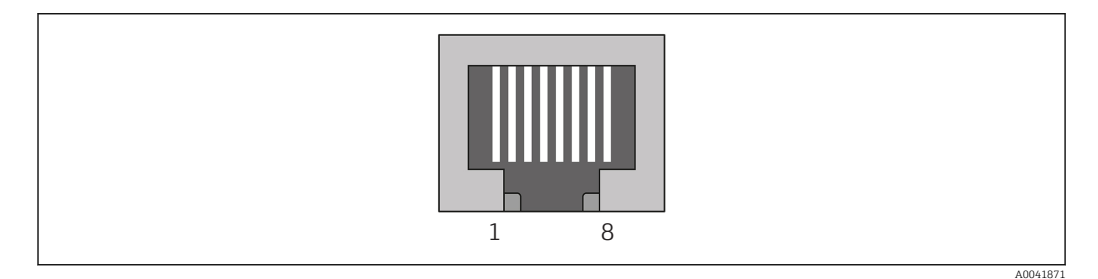

| Broj igle. | Signal       | Značenje                |
|------------|--------------|-------------------------|
| Kućište    | Zaštita      | Funkcionalno uzemljenje |
| 1          | TD+          | Tx (+)                  |
| 2          | TD-          | Tx (-)                  |
| 3          | RD+          | Rx (+)                  |
| 4          | Terminiranje | Terminiranje            |
| 5          | Terminiranje | Terminiranje            |
| 6          | RD-          | Rx (-)                  |
| 7          | Terminiranje | Terminiranje            |
| 8          | Terminiranje | Terminiranje            |

# 3 Puštanje u pogon

### 3.1 Konfiguracija RMx621 / FML621

U glavnom izborniku **Komunikacija** → **RS485 (1)** RMx621 / FML621, parametri RS485 (1) sučelja moraju biti konfigurirani na sljedeći način: postavite **Adresu jedinice** na 1 i postavite **Brzinu prijenosa** na 38400.

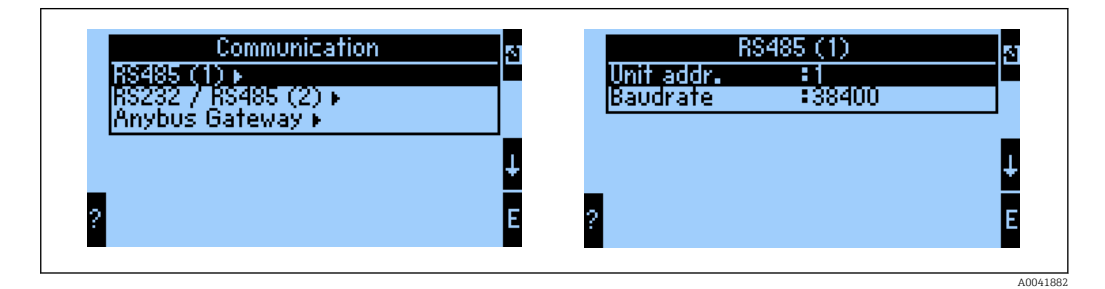

Broj procesnih vrijednosti koje treba izvesti mora biti definiran u glavnom izborniku **Komunikacija → Anybus gateway → Broj**. Maksimalni je broj ograničen na 48. U sljedećim ćete koracima svakoj ofset adresi dodijeliti željenu procesnu vrijednost koristeći popise za odabir.

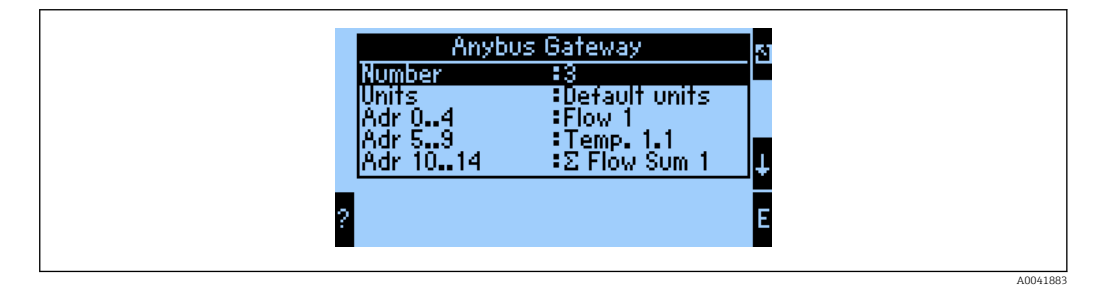

Kako bi se olakšala daljnja obrada procesnih vrijednosti, popis ofset adresa se može ispisati i putem softvera ReadWin<sup>®</sup> 2000.

Kada definirate vrijednosti procesa prikazane PROFINET-om, imajte na umu da se ista vrijednost procesa može postaviti na više adresa.

Jedinice procesnih vrijednosti koje treba prenijeti moraju biti definirane u glavnom izborniku Komunikacija  $\rightarrow$  Anybus gateway  $\rightarrow$  Jedinice.

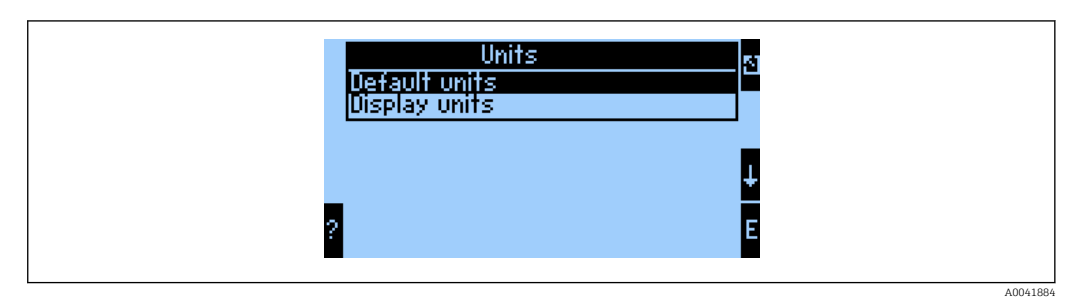

Postavite **Prikažite jedinice** za korištenje jedinica konfiguriranih za prikaz za prijenos podataka.

| Volumen protoka             | l/s               |
|-----------------------------|-------------------|
| Temperatura                 | °C                |
| Tlak                        | bar               |
| Količina topline            | kJ                |
| Protok topline (izlaz)      | kW (kJ/s)         |
| Protok mase                 | kg/s              |
| Ispravljena količina        | (N)l/s            |
| Ukupna količina             | 1                 |
| Ukupna masa                 | kg                |
| Ukupna ispravljena količina | (N)1              |
| Gustoća                     | kg/m <sup>3</sup> |
| Entalpija                   | kJ/kg             |

Postavite **Zadane jedinice** za upotrebu sljedećih zadanih jedinica za prijenos podataka:

### 3.2 Konfiguriranje PROFINET spojnika

PROFINET spojnik je već tvornički konfiguriran za komunikaciju s RMx 621 / FML 621. Osim naziva uređaja i IP konfiguracije, daljnje postavke nisu potrebne.

Budući da je PROFINET spojnik tvornički konfiguriran, kao zamjenski uređaj može se koristiti samo unaprijed konfigurirani PROFINET spojnik kupljen od Endress+Hauser. PROFINET spojnik kupljen putem HMS-a ne može se koristiti jer ne sadrži unaprijed konfigurirane postavke.

Protokol Discovery and Basic Configuration (DCP) koristi se za konfiguriranje naziva uređaja i IP postavki. Za konfiguraciju se mogu koristiti alati za konfiguraciju koji podržavaju DCP protokol (npr. PRONETA).

Sljedeći primjer prikazuje konfiguraciju naziva uređaja i statičku IP konfiguraciju pomoću SIEMENS alata PRONETA. Ovdje se pretpostavlja da je mrežni adapter već odabran za pristup PROFINET mreži.

| A Home |                  | ▶ Helj                                                                         |
|--------|------------------|--------------------------------------------------------------------------------|
|        |                  |                                                                                |
| _      |                  |                                                                                |
|        | Network Analysis | Online: Show topology and configure devices                                    |
|        |                  | Offline: Show topologies     Comparison: Compare online and offline topologies |
|        |                  | Configuration: Adopt device names from an offline topology                     |
|        | IO Test          | Force and monitor values of SIMATIC ET 200 devices                             |
|        | 00,              |                                                                                |
|        | Settings         | Change PRONETA settings                                                        |

U alatu kliknite **Analiza mreže** kako biste prikazali sve dostupne uređaje.

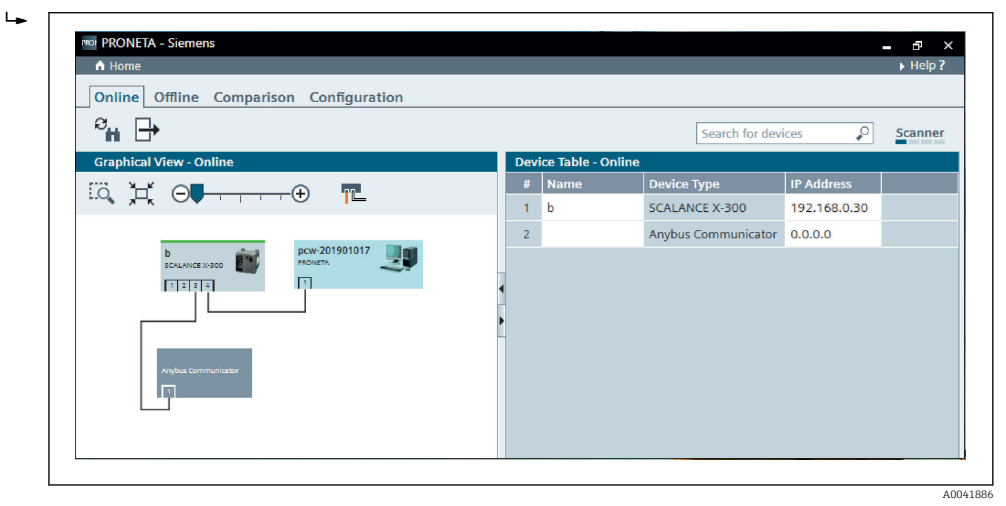

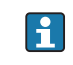

PROFINET spojnik se tvornički isporučuje bez naziva uređaja i bez valjane IP konfiguracije (0.0.0.0).

| A Home                                                                                                    |     |                 |                     |              | ▶ He |
|----------------------------------------------------------------------------------------------------|-----|-----------------|---------------------|--------------|------|
| Online Offline Comparison Configuration                                                                                                 |     |                 |                     |              |      |
| ° <b>m 🗗</b>                                                                                                    |     |                 | Search for dev      | rices 🔎      | Scan |
| Graphical View - Online                                                                                                    | Dev | ice Table - Onl | line                |              |      |
|                                                                                                    | #   | Name            | Device Type         | IP Address   |      |
|                                                                                                    | 1   | b               | SCALANCE X-300      | 192.168.0.30 |      |
| 1 2 3 4                                                                                                    | 2   |                 | Anybus Communicator | 0.0.0.0      |      |
| Start Flashing LED<br>Open Web Browser<br>Set Network Parameters<br>Reset Network Parameters<br>Use as Starting Point in Graphical View |     |                 |                     |              |      |

U prikazanoj mreži kliknite desnom tipkom miša PROFINET spojknik i odaberite **Postavi mrežne parametre**.

Ako u mreži postoji nekoliko PROFINET spojnika, funkcija **Pokreni treperenje LED diode** može se koristiti za utvrđivanje je li to ispravan uređaj. Kad se aktivira, statusna LED dioda modula (→ 🗎 15) započinje treptati dok treptanje ne prestane s funkcijom **Zaustavi treperenje LED diode**.

| Please select your network parameters                                                                                                    |                                                                                                    |
|----------------------------------------------------------------------------------------------------|----------------------------------------------------------------------------------------------------|
| Assign Device Name     anyt                                                                                                    | ous gateway                                                                                                    |
| <ul> <li>IP Configuration</li> </ul>                                                                                                    |                                                                                                    |
| • Static IP Configuration                                                                                                    |                                                                                                    |
| IP Address                                                                                                    | 0. 0. 0. 0                                                                                                    |
| Network Mask                                                                                                    | 0. 0. 0. 0                                                                                                    |
| Use router for gateway                                                                                                    | 0. 0. 0. 0                                                                                                    |
| <ul> <li>Obtain IP configuration from a</li> </ul>                                                                                                    | a DHCP server and identified by                                                                                                    |
| MAC Address                                                                                                    |                                                                                                    |
| <ul> <li>Device Name</li> </ul>                                                                                                    |                                                                                                    |
| O Client ID                                                                                                    |                                                                                                    |
| Devices connected to an enterprise net<br>appropriately protected against unauth<br>network segmentation. For more inforr<br>visit http://www.siemens.com/industria | work or directly to the internet must be<br>orized access, e.g. by use of firewalls and<br>mation about industrial security, please<br>ilsecurity |
| <ul> <li>Apply settings permanently</li> </ul>                                                                                                    |                                                                                                    |

U dijaloškom okviru koji se sada otvorio odaberite opciju Dodijeli naziv uređaja i unesite naziv uređaja u susjedno tekstno polje. Pri tome pazite da se pridržavate pravila o imenovanju uređaja (→ 🖺 15). Klikom na **Postavi**, ime uređaja prelazi u PROFINET spojnik i zatvara dijaloški okvir.

►

Da biste trajno spremili naziv uređaja u PROFINET spojnik, potvrdite okvir **Trajno** primjeni postavke. Ako ovaj okvir ne bude označen, naziv uređaja primjenjuje se samo privremeno i zamjenjuje se posljednjim spremljenim imenom uređaja nakon ponovnog pokretanja PROFINET spojnik.

| -1     |                                                                                                    |                                                                                                    |  |
|--------|----------------------------------------------------------------------------------------------------|----------------------------------------------------------------------------------------------------|--|
| Please | select your network parameters                                                                                                    |                                                                                                    |  |
| ⊖ Assi | gn Device Name anyl                                                                                                    | bus gateway                                                                                                    |  |
| • IP C | onfiguration                                                                                                    |                                                                                                    |  |
|        | Static IP Configuration                                                                                                    |                                                                                                    |  |
|        | IP Address                                                                                                    | 192.168. 0.20                                                                                                    |  |
|        | Network Mask                                                                                                    | 255.255.255. 0                                                                                                    |  |
|        | Use router for gateway                                                                                                    | y 0. 0. 0. 0                                                                                                    |  |
|        | Obtain IP configuration from a                                                                                                    | a DHCP server and identified by                                                                                                    |  |
|        | MAC Address                                                                                                    |                                                                                                    |  |
|        | O Device Name                                                                                                    |                                                                                                    |  |
|        | O Client ID                                                                                                    |                                                                                                    |  |
|        | Devices connected to an enterprise net<br>appropriately protected against unauth<br>network segmentation. For more infor<br>visit <u>http://www.siemens.com/industria</u> | twork or directly to the internet must be<br>orized access, e.g. by use of firewalls and<br>mation about industrial security, please<br>alsecurity |  |
| 🗹 App  | oly settings permanently                                                                                                    |                                                                                                    |  |

Kao što je opisano iznad, kliknite desnom tipkom miša PROFINET spojnik ponovo i odaberite **Postavi mrežne parametre**. U dijaloškom okviru koji se otvorio odaberite opciju **IP konfiguracija** i unesite valjanu IP konfiguraciju. Klikom na **Postavi**, ime uređaja prelazi u PROFINET spojnik i zatvara dijaloški okvir.

Da biste trajno spremili IP konfiguraciju u PROFINET spojnik, potvrdite okvir **Trajno primjeni postavke**. Ako ovaj okvir ne bude označen, IP konfiguracija primjenjuje se samo privremeno i zamjenjuje se posljednjim spremljenom IP konfiguracijom nakon ponovnog pokretanja PROFINET spojnik.

| A Home                                  |     |                     |                     |              | Hel   |
|-----------------------------------------|-----|---------------------|---------------------|--------------|-------|
| Online Offline Comparison Configuration |     |                     |                     |              |       |
| ен 🗗                                    |     |                     | Search for dev      | ices 🔎       | Scann |
| Graphical View - Online                 | Dev | rice Table - Online |                     |              |       |
|                                         | #   | Name                | Device Type         | IP Address   |       |
|                                         | 1   | b                   | SCALANCE X-300      | 192.168.0.30 |       |
| 1234                                    | 2   | anybus gateway      | Anybus Communicator | 192.168.0.20 |       |
| anybus gateway<br>Anybus Communicator   | •   |                     |                     |              |       |

PROFINET spojnik sada bi trebao primijeniti i spremiti i naziv uređaja i IP konfiguraciju.

#### 3.3 Pravila o imenovanju uređaja

- Naziv se sastoji od jednog ili više elemenata imena koji su razdvojeni točkom [.]
- Dužina imena ograničena na 240 znakova (mala slova, znamenke, crtica ili točka).
- Element imena unutar naziva uređaja, tj. niz znakova između dvije točke, ne smije biti duži od 63 znaka.
- Imenski element sastoji se od znakova [a-z, 0-9, -].
- Naziv uređaja ne smije započeti ili završiti znakom "-".
- Naziv uređaja ne smije započeti ili završiti znamenkama.
- Naziv uređaja ne smije imati oblik n.n.n.n (n = 0 do 999)
- Naziv uređaja ne smije započeti nizom znakova "port-xyz" ili "port-xyz-abcde" (a, b, c, d, e, x, y, z = 0 do 9).

Primjeri naziva uređaja:

- coupler-1.machine-1.component-1
- coupler005

#### 3.4 Indikatori statusa

6 dioda koje emitiraju svjetlost označavaju status PROFINET spojnika i ciklične razmjene podataka s PROFINET kontrolera.

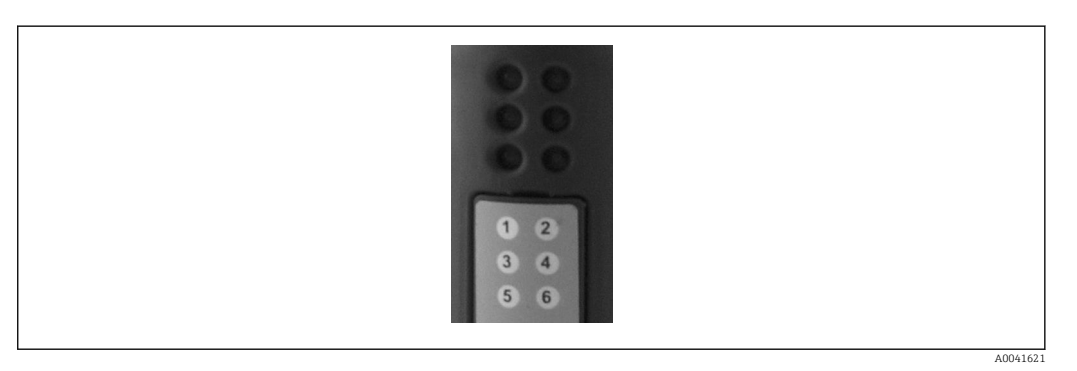

| LED | Opis          | Zaslon                   | Status                                                                                                    | Akcije                                                                                                    |
|-----|---------------|--------------------------|----------------------------------------------------------------------------------------------------|----------------------------------------------------------------------------------------------------|
| 1   | Status kom    | Zelena                   | Uspostavljena komunikacija s<br>PROFINET kontrolerom.<br>Kontroler u stanju "POKRENUT"                                      |                                                                                                    |
|     |               | Treperi zelena           | Uspostavljena komunikacija s<br>PROFINET kontrolerom.<br>Kontroler u stanju<br>"ZAUSTAVLJEN"                                |                                                                                                    |
|     |               | Isključeno               | Nije uspostavljena komunikacija s<br>PROFINET kontrolerom.                                                                  | Provjerite mrežne kabele<br>Provjerite konfiguraciju<br>uključenih komponenti<br>(PROFINET kontroler, sklopke<br>itd.) |
| 2   | Status modula | Zelena                   | PROFINET spojnik spreman za<br>rad                                                                                          |                                                                                                    |
|     |               | Treperi zelena           | Aktiviranje identifikacije uređaja<br>pomoću alata za konfiguriranje<br>(npr. PRONETA funkcija "Pokreni<br>treperenje LED") | Isključite identifikaciju čim<br>vam više nije potrebna                                                                |
|     |               | Treperi crvena<br>jednom | Pogreška konfiguracije                                                                                                    | Provjerite konfiguraciju<br>PROFINET kontrolera                                                                        |
|     |               | Treperi crvena 3<br>puta | Nedostaje naziv uređaja i/ili IP<br>konfiguracija                                                                           | Postavite naziv uređaja i/ili IP<br>konfiguracija                                                                      |

| LED | Opis           | Zaslon                    | Status                            | Akcije                                                   |
|-----|----------------|---------------------------|-----------------------------------|----------------------------------------------------------|
|     |                | Treperi crvena 4<br>puta  | Kvar uređaja                      | Oštećen uređaj                                           |
|     |                | Isključeno                | Pogreška opskrbe naponom          | Provjerite opskrbu naponom                               |
| 3   | Link/aktivnost | Zelena                    | Dostupna je mrežna veza           |                                                          |
|     |                | Treperi zelena            | Aktivan prijenos podataka         |                                                          |
|     |                | Isključeno                | Nema mrežne veze                  | Provjerite mrežni kabel                                  |
| 4   | NE KORISTI SE  |                           |                                   |                                                          |
| 5   | STATUS SUBNET- | Zelena                    | U tijeku je razmjena podataka     | Provjerite ožičenje PROFINET                             |
|     | а              | Treperi zelena            | Razmjena podataka je pauzirana    | spojnika - RMx621 / FML621;<br>provjerite komunikacijske |
|     |                | Crvena                    | Nema moguće razmijene<br>podataka | parametre u RMx621 /<br>FML621                           |
|     |                | Isključeno                | Pogreška opskrbe naponom          | Provjerite opskrbu naponom                               |
| 6   | STATUS UREĐAJA | Zelena                    | Pokretanje                        |                                                          |
|     |                | Treperi zelena            | PROFINET spojnik radi             |                                                          |
|     |                | Treperi crvena/<br>zelena | Netočna konfiguracija             | Oštećen uređaj                                           |
|     |                | Isključeno                | Pogreška opskrbe naponom          | Provjerite opskrbu naponom                               |

# 4 Obrada podataka

#### 4.1 Opće informacije

Ovisno o konfiguriranim aplikacijama, u RMx621 / FML621 izračunava se širok izbor različitih procesnih varijabli koje su dostupne za čitanje.

Pored izračunatih vrijednosti, ulazne varijable mogu se očitati i iz RMx621 / FML621.

#### 4.2 Struktura korisna nosivost

Svaka procesna vrijednost zauzima 5 bajta u reprezentaciji procesa.

Prva 4 bajta odgovaraju 32-bitnom broju s pomičnom točkom prema IEEE-754 (MSB prvi).

32-bitni broj sa pomičnom točkom (IEEE-754)

| Oktet | 8                    | 7                   | 6                   | 5 | 4 | 3 | 2 | 1                    |
|-------|----------------------|---------------------|---------------------|---|---|---|---|----------------------|
| 1     | Znak                 | (E) 2 <sup>7</sup>  | (E) 2 <sup>6</sup>  |   |   |   |   | (E) 2 <sup>1</sup>   |
| 2     | (E) 2 <sup>0</sup>   | (M) 2 <sup>-1</sup> | (M) 2 <sup>-2</sup> |   |   |   |   | (M) 2 <sup>-7</sup>  |
| 3     | (M) 2 <sup>-8</sup>  |                     |                     |   |   |   |   | (M) 2 <sup>-15</sup> |
| 4     | (M) 2 <sup>-16</sup> |                     |                     |   |   |   |   | (M) 2 <sup>-23</sup> |

Znak = 0: pozitivan broj

#### = 1 · 4 · 1,875 = 7,5

#### Zadnji bajt pokazuje status:

80h = valjana vrijednost

81h = valjana vrijednost s pogreškom granične vrijednosti (povezana sa izlazom releja)

10h = nevaljana vrijednost (npr. otvoreni krug kabela)

00h = nema dostupne vrijednosti (npr. pogreška komunikacije u subnet-u)

U slučaju izračunatih vrijednosti (npr. protok mase) provjerava se stanje alarma svih korištenih ulaza i aplikacije. AKo je u jednoj od tih varijabli naznačena "greška", izračunata vrijednost dobiva status "10h", tj. nevaljana vrijednost.

Primjer:

Otvoreni krug temp1 kabela; vrsta alarma: greška => izračunati protok mase (10h)

Otvoreni krug temp1 kabela; vrsta alarma: obavijest => izračunati protok mase (80h)

Broj prenesenih procesnih vrijednosti definiran je u konfiguraciji upravitelja energije, . Minimalni broj je 1 procesna vrijednost (5 bajta), a maksimalna 48 procesnih vrijednosti (240 bajtova).

# 5 Integracija u PROFINET mrežu

GSDML datoteka potrebna je za integraciju PROFINET spojnika u PROFINET mrežu. Ova datoteka opisuje funkcionalni opseg PROFINET spojnik i mora se uvesti u odgovarajući konfiguracijski alat. Način na koji se ova GSDML datoteka uvozi u alat za konfiguriranje i koristi ovisi o alatu za konfiguraciju. Za više informacija korisnici moraju potražiti određeni konfiguracijski alat.

Postupak integracije pomoću SIEMENS TIA Portala V15.1, na primjer, opisan je u odjeljku 6 "Konfiguriranje RMx621 / FML621..."  $\rightarrow \square$  22.

Sljedeće su datoteke potrebne:

- Opis uređaja: GSDML-V2.3-HMS-ABC\_PROFINET\_IO-20141127.xml
- Slika uređaja: GSDML-010C-0002-ABC-PRT.bmp

Ove datoteke se mogu naći na CD-ROM-u Readwin<sup>®</sup> 2000 koji se nalazi u direktoriju **\GSD \RMS621 RMC621 RMM621\PROFINET** 

#### 5.1 Pristupna točka uređaja (DAP)

Pristupna točka uređaja (DAP) opisuje osnovne funkcije uređaja (uključujući broj priključaka, broj dostupnih modula itd.).

Korisnici mogu birati između sljedećih DAP-ova:

- RT migracija
- RT migracija (FW >=4.02)
- RT standard

Za integraciju se prvenstveno treba upotrijebiti **RT standard**. Ako se koristi stariji hardver PRORINET (npr. stariji S7-300), **RT migracija (FW> = 4.02)** može se upotrijebiti ako **RT standard** uzrokuje probleme.

Ne treba se koristiti RT migracija.

#### 5.2 Moduli

Podaci koji se prenose definirani su pomoću modula opisanih u GSDML datoteci.

Korisnici mogu birati između sljedećih modula:

- Ostali moduli: prazan prostor
- Izlazni moduli: izlazi xxx bajtova
- Ulazno/izlazni moduli: ulazno/izlazni xxx bajtova
- Ulazni moduli: ulazi xxx bajtova

(xxx = broj prenesenih bajtova: 1,2,4,8,16,32,64,128,256,512)

PROFINET spojnik tvornički je konfiguriran na način da se podaci očitani s RMx621 / FML621 šalju samo na PROFINET kontroler. Podaci koje šalje PROFINET kontroler PROFINET spojniku ne prihvaća / odbija PROFINET spojnik. To znači da se za integraciju mogu koristiti samo ulazni moduli. Uporaba ostalih modula nije predviđena. Stoga se drugi moduli ne smiju koristiti.

Za prijenos podataka mora biti konfiguriran najmanje 1 modul. Maksimum od 63 modula se može konfigurirati.

P Ukupni podaci koji se prenose ne smiju prelaziti 256 bajtova. Primjer:

- 1x "ulazi 256 bajtova" ili
- 2x "ulazi 128 bajtova" ili
- 3x "ulazi 64 bajta" + 2x "ulaze 32 bajta" itd.

#### 5.3 Mapiranje procesnih podataka

Kao što je opisano u odjeljku 4 "Procesni podaci"  $\rightarrow \square$  17, procesne vrijednosti konfigurirane u RMx621 / FML621 spajaju se u PROFINET spojniku u 5-bajtne blokove, počevši od pomaka 0.

Konfiguracija modula **ulazi xxx** (vidi odjeljak "5.2 Moduli" → 🗎 18) definira koliko bajtova PROFINET kontroler očita iz PROFINET spojnika. Maksimalno 256 bajtova može se očitati iz PROFINET spojnika, neovisno o tome koliko je procesnih vrijednosti konfigurirano u RMx621 / FML621. Bajtovi koji nisu dodijeljeni nijednoj vrijednosti procesa uvijek se prenose sa vrijednošću 0. Primjer:

Sve 48 procesne vrijednosti konfigurirane su u RMx621 / FML621. Modul s **ulazima 256 bajtova** konfiguriran je u PROFINET kontroleru. Procesne vrijednosti prenose se kako slijedi:

| Procesne vrijednosti            | PROFINET spojnik | PROFINET kontroler |             |
|---------------------------------|------------------|--------------------|-------------|
|                                 | Pomak bajta      | Modul              | Pomak bajta |
| Procesna vrijednost 1           | 0                | Ulazi 256 bajtova  | 0           |
|                                 | 1                |                    | 1           |
|                                 | 2                |                    | 2           |
|                                 | 3                |                    | 3           |
| Statusna procesna vrijednost 1  | 4                |                    | 4           |
| Procesna vrijednost 2           | 5                |                    | 5           |
|                                 | 6                |                    | 6           |
|                                 | 7                |                    | 7           |
|                                 | 8                |                    | 8           |
| Statusna procesna vrijednost 2  | 9                |                    | 9           |
| Procesna vrijednost 3           | 10               |                    | 10          |
|                                 | 11               |                    | 11          |
|                                 | 12               |                    | 12          |
|                                 | 13               |                    | 13          |
| Statusna procesna vrijednost 3  | 14               |                    | 14          |
|                                 |                  |                    |             |
|                                 |                  |                    |             |
| Procesna vrijednost 46          | 225              |                    | 225         |
|                                 | 226              |                    | 226         |
|                                 | 227              |                    | 227         |
|                                 | 228              |                    | 228         |
| Statusna procesna vrijednost 46 | 229              |                    | 229         |
| Procesna vrijednost 47          | 230              |                    | 230         |
|                                 | 231              |                    | 231         |
|                                 | 232              |                    | 232         |
|                                 | 233              |                    | 233         |
| Statusna procesna vrijednost 47 | 234              |                    | 234         |
| Procesna vrijednost 48          | 235              |                    | 235         |
|                                 | 236              |                    | 236         |
|                                 | 237              |                    | 237         |
|                                 | 238              |                    | 238         |

| Statusna procesna vrijednost 48 | 239 |   | 239 |
|---------------------------------|-----|---|-----|
| Nema procesne vrijednosti = 0   | 240 |   | 240 |
|                                 | 241 |   | 241 |
|                                 |     |   |     |
|                                 | 254 |   | 254 |
|                                 | 255 | - | 255 |

Ulazni moduli mogu se kombinirati na bilo koji način pod uvjetom da se ne premaši maksimalna duljina podataka i maksimalni broj modula. Ovisno o konfiguriranim modulima, dijelovi procesne vrijednosti mogu se podijeliti na nekoliko modula.

Primjer: 3 procesne vrijednosti konfigurirane su u RMx621 / FML621. 1x "ulazi 8 bajta" i 2x "ulazi 4 bajta" konfigurirani su u PROFINET kontroleru. Procesne vrijednosti prenose se kako slijedi:

| Procesne vrijednosti           | PROFINET spojnik | PROFINET kontroler |             |
|--------------------------------|------------------|--------------------|-------------|
|                                | Pomak bajta      | Modul              | Pomak bajta |
| Procesna vrijednost 1          | 0                | Ulazi 8 bajtova    | 0           |
|                                | 1                |                    | 1           |
|                                | 2                |                    | 2           |
|                                | 3                |                    | 3           |
| Statusna procesna vrijednost 1 | 4                |                    | 4           |
| Procesna vrijednost 2          | 5                |                    | 5           |
|                                | 6                |                    | 6           |
|                                | 7                |                    | 7           |
|                                | 8                | Ulazi 4 bajta      | 0           |
| Statusna procesna vrijednost 2 | 9                |                    | 1           |
| Procesna vrijednost 3          | 10               |                    | 2           |
|                                | 11               | -                  | 3           |
|                                | 12               | Ulazi 4 bajta      | 0           |
|                                | 13               |                    | 1           |
| Statusna procesna vrijednost 3 | 14               |                    | 2           |
| Nema procesne vrijednosti = 0  | 15               |                    | 3           |

=> Procesna vrijednost 1 + status: Nalazi se u potpunosti u modulu **ulazi 8 bajtova**.

=> Procesna vrijednost 2 + status: Prva 3 bajta procesne vrijednosti nalaze se u modulu **ulazi 8 bajtova**, a posljednji bajt i povezani status nalaze se u prvom modulu **ulazi 4 bajta**.

=> Procesna vrijednost 3 + status: Prva 2 bajta procesne vrijednosti nalaze se u prvom modulu **ulazi 4 bajta**, a posljednja 2 bajta i povezani status nalaze se u drugom modulu **ulazi 4 bajta**.

Da biste izbjegli dijeljenje bajtova na module, preporučuje se odabir modula u koji se prenose sve konfigurirane vrijednosti procesa (u ovom slučaju 1x **ulazi 16 bajta** ili veći).

Alternativno, za mapiranje konfiguriranih vrijednosti procesa (uklj. status) moguće je koristiti kombinaciju modula **ulazi 4 bajta** (= procesna vrijednost), a zatim modul **ulazi 1 bajt (= status procesne vrijednosti)**.

| Procesne vrijednosti | PROFINET spojnik | PROFINET kontrole | r           |
|----------------------|------------------|-------------------|-------------|
|                      | Pomak bajta      | Modul             | Pomak bajta |

| Procesna vrijednost 1          | 0  | Ulazi 4 bajta | 0 |
|--------------------------------|----|---------------|---|
|                                | 1  |               | 1 |
|                                | 2  |               | 2 |
|                                | 3  |               | 3 |
| Statusna procesna vrijednost 1 | 4  | Ulazi 1 bajt  | 0 |
| Procesna vrijednost 2          | 5  | Ulazi 4 bajta | 0 |
|                                | 6  | _             | 1 |
|                                | 7  |               | 2 |
|                                | 8  |               | 3 |
| Statusna procesna vrijednost 2 | 9  | Ulazi 1 bajt  | 0 |
| Procesna vrijednost 3          | 10 | Ulazi 4 bajta | 0 |
|                                | 11 |               | 1 |
|                                | 12 |               | 2 |
|                                | 13 |               | 3 |
| Statusna procesna vrijednost 3 | 14 | Ulazi 1 bajt  | 0 |

3.

# 6 Konfiguriranje PROFINET spojnika na TIA Portalu 15.1

Sljedeći odjeljci objašnjavaju kako se PROFINET spojnik može integrirati u PROFINET mrežu.

Za integraciju su potrebne sljedeće konfiguracije:

- RMx621 / FML621 konfiguriran je na način da se prenose 3 procesne vrijednosti.
- RMx621 / FML621 spojen je na PROFINET spojnik putem priključenog kabela i prijenos podataka je aktivan.
- Postavljena je PROFINET mreža (PROFINET kontroler, PROFINET spojnik i računalo na kojem je pokrenut portal TIA međusobno su povezani).
- Projekt koji sadrži PROFINET kontroler kreiran je na TIA Portalu, a pristup PROFINET mreži već je konfiguriran.

#### 6.1 Uvoz GSDML datoteke

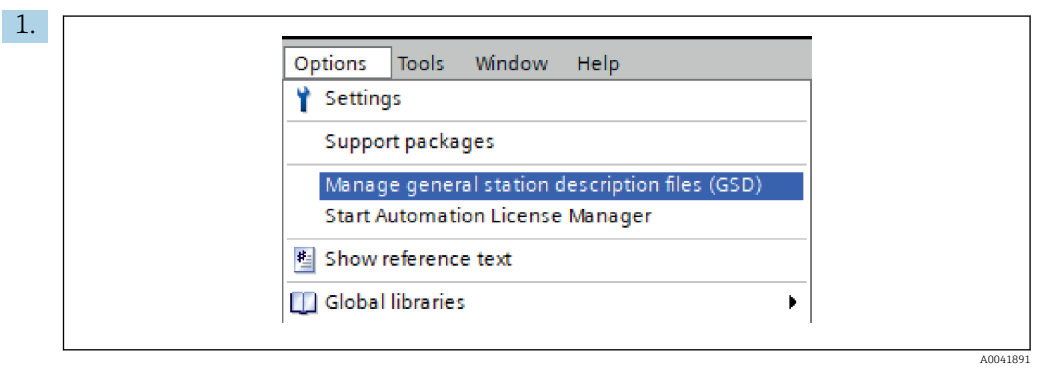

U izborniku **Opcije** odaberite unos **Upravljanje datotekama općeg opisa stanice (GSD)**.

2. U dijaloškom okviru koji se sada otvorio odaberite mapu koja sadrži GSDML datoteku (uključujući sliku) pod **Put izvora**.

| Manage general station description files Installed GSDs GSDs in the project |         |              |             |        |
|-----------------------------------------------------------------------------|---------|--------------|-------------|--------|
| Source path: C:\RMx_621_TIA\RMx621\AdditionalFile                           | es\GSD  |              |             |        |
| Content of imported path                                                    |         |              |             |        |
| File                                                                        | Version | Language     | Status      | Info   |
| GSDML-V2.3-HMS-ABC_PROFINET_IO-20141127.xml                                 | V2.3    | English, Ger | Already ins | Anybus |
|                                                                             |         |              |             |        |
|                                                                             |         |              |             |        |
|                                                                             |         |              |             |        |
|                                                                             |         |              |             |        |
|                                                                             |         |              |             |        |
|                                                                             |         |              |             |        |
|                                                                             |         |              |             |        |
|                                                                             |         |              |             |        |
| <                                                                           |         |              |             |        |
|                                                                             |         |              |             |        |
|                                                                             |         | Delete       | Install     | Cancel |
|                                                                             |         |              |             |        |

Odaberite datoteku GSDML i kliknite **Instaliraj** za potvrdu uvoza GSDML datoteke.

└→ Nakon što je datoteka GSDML uvezena, datoteka se pojavljuje u katalogu hardvera.

| Ontions                                 |            |
|-----------------------------------------|------------|
| options                                 | _ <u> </u> |
|                                         | - l a      |
| ✓ Catalog                               | Wa         |
| <search></search>                       | NIT Ö      |
| ▼ Filter Profile: <all></all>           | a a        |
| Controllers                             | g          |
| ▶ 🛅 HMI                                 |            |
| PC systems                              | Ų.         |
| Drives & starters                       | 0          |
| Im Network components                   | 르          |
| Detecting & Monitoring                  | Tet        |
| Distributed I/O                         | 00         |
| Power supply and distribution           | S          |
| Field devices                           | -          |
| <ul> <li>Other field devices</li> </ul> |            |
| Additional Ethernet devices             | as         |
|                                         | ks         |
| Drives                                  |            |
| Encoders                                |            |
| ✓ ☐ Gateway                             | 5          |
| ▼ → HMS Industrial Networks             | rari       |
| Anybus Communicator PN IO               | es         |
| SIEMENS AG                              |            |
| General                                 |            |
| Ling Sensors                            |            |
| PROFIBUS DP                             |            |

# 6.2 Integriranje PROFINET spojnika

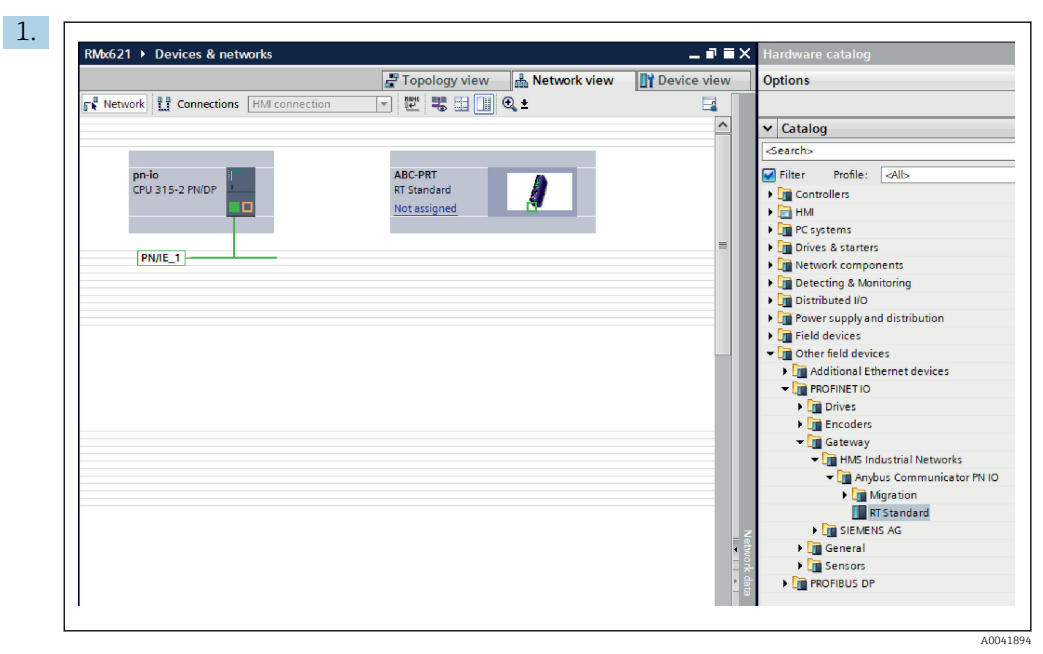

Nakon što je datoteka GSDML uvezena, prebacite se na **Mrežni prikaz**. Pomoću funkcije povlačenja i ispuštanja povucite PROFINET spojnik iz kataloga hardvera u **Mrežni prikaz**.

|                                    | F Topology view Retwork view | Device vie |
|------------------------------------|------------------------------|------------|
| Network Connections HMI connection | 🔽 🖳 🖫 🛄 🔍 ±                  | -          |
|                                    |                              |            |
|                                    |                              |            |
| Pn-io<br>CPU 315-2 PN/DP           | ABC-PRT<br>RT Standard       |            |
|                                    | pn-io                        |            |
| T                                  |                              |            |
|                                    | PN/IE_1                      |            |
|                                    |                              |            |

Zatim uspostavite mrežnu vezu PROFINET na PROFINET kontroleru. Da biste to učinili, pritisnite i držite lijevu tipku miša na mrežnom sučelju PROFINET spojnika (vidi crvenu oznaku na PROFINET spojniku). Pritiskom tipke miša pomaknite miš na mrežno sučelje PROFINET kontrolera (vidi crvenu oznaku na PROFINET kontroleru), a zatim otpustite tipku miša.

 Sada bi trebalo uspostaviti vezu između PROFINET kontrolera i PROFINET spojnika, što rezultira time da je PROFINET spojnik sada dio ove PROFINET mreže.

## 6.3 Dodjeljivanje imena uređaja i IP konfiguracije

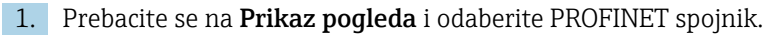

| RMx621 → Ungrouped devices → anybus-gateway [RT Standard] ■ ■ = ×                                                                                                    |
|----------------------------------------------------------------------------------------------------|
| 🏰 anybus-gateway (RT Standard 🔍 🗒 🗱 🚛 🔍 🔍 🛓 🔛 🛄 🔍 🛓                                                                                                    |
|                                                                                                    |
|                                                                                                    |
| Image: Constant series     Image: Constant series     Image: Consta                                                                                                    |
| Image: Constant standard     Image: Constant standard     Image: Constant standard     Image: Constant standard       General     IO tags     System constant stant standard     Image: Constant standard       General     General     General                                                                                                    |
| > 100%     ▼                                                                                                    |
| Image: Standard     Image: Standard       anybus-gateway [RT Standard]     Properties       General     10 tags       System constants     Texts       General     Image: System constants       PROFINET interface [X1]     General       Identification & Maintenance     Image: System constants       Diagnostics addresses     Name: System constants                                                                                                    |
| Image: Second and Second and Second |

Pod prikazanim uređajem odaberite karticu **Svojstva**, a zatim karticu **Opće**.

Ako je kartica **Svojstva** skrivena, to se može prikazati dvostrukim klikom na PROFINET spojnik lijevom tipkom miša.

14

▶

- Dodijelite željeno ime uređaja u polju Ime izbornika Opće (pogledajte snimku zaslona gore).
- Postavka **Automatski generirano ime PROFINET** omogućena je prema zadanim postavkama. Zbog toga ovdje konfigurirano ime odgovara nazivu uređaja koji je dodijeljen PROFINET spojniku. Ako to nije poželjno, to se može promijeniti u izborniku **PROFINET sučelje [x1]**.

|             |                 | Configured PRO<br>PROFINET device<br>Device                      | FINET device<br>ce name: anybus-gate<br>vice type: RT Standard               | way                        |          |
|-------------|-----------------|------------------------------------------------------------------|------------------------------------------------------------------------------|----------------------------|----------|
|             |                 | Online access<br>Type of the PG/PC i<br>PG/PC i                  | interface: PN/IE                                                             | le GBE Family Controller < | 2> ▼ ♥ ⊴ |
|             | Accessible down | Device filter  Only show Only show Only show Only show Only show | devices of the same type<br>devices with bad parame<br>devices without names | ter settings               |          |
|             | IP address      | MAC address                                                      | Device                                                                       | PROFINET device name       | Status   |
| <b>I</b>    | 192.168.0.20    | 00-30-11-31-57-90                                                | Anybus Communicator                                                          | anybus-gateway             | 🕑 ок     |
| 🔄 Flash LED | <               |                                                                  |                                                                              |                            |          |
|             |                 |                                                                  |                                                                              |                            |          |

Kliknite desnom tipkom miša PROFINET spojnik i odaberite Dodijeli ime uređaju.

Pomoću funkcije Ažuriranje popisa pokreće se pretraživanje uređaja u povezanoj mreži i navedeni su dostupni uređaji. Ako je nekoliko PROFINET spojnika u mreži i ovdje je navedeno, željeni PROFINET spojnik može se optički identificirati putem statusnog LED modula (označite potvrdni okvir Treperi LED) ili putem jedinstvene MAC adrese PROFINET spojnika.

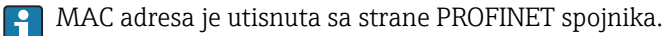

|                                                                                                    |                                                                           | Topology view                                               | Network view                                                                                                    | Device view                                                                      |
|----------------------------------------------------------------------------------------------------|---------------------------------------------------------------------------|-------------------------------------------------------------|----------------------------------------------------------------------------------------------------|----------------------------------------------------------------------------------|
| anybus-gateway [RT Standard                                                                                                    | - = 🖻 🖌 🗉                                                                 | 🔲 🔍 ±                                                       |                                                                                                    | <b>_</b>                                                                         |
| and the second                                                                                                    | 81                                                                        |                                                             |                                                                                                    |                                                                                  |
| -                                                                                                    | 1                                                                         |                                                             |                                                                                                    | =<br>-<br>                                                                       |
|                                                                                                    |                                                                           |                                                             |                                                                                                    | - 1                                                                              |
|                                                                                                    |                                                                           |                                                             |                                                                                                    |                                                                                  |
|                                                                                                    |                                                                           |                                                             |                                                                                                    |                                                                                  |
|                                                                                                    |                                                                           |                                                             |                                                                                                    |                                                                                  |
| 2 00                                                                                                    |                                                                           |                                                             | 2001                                                                                                    |                                                                                  |
| C III                                                                                                    | 1                                                                         | > 1                                                         | 00% ▼                                                                                                    |                                                                                  |
| Anybus-gateway [RT Standard                                                                                                    | 1]                                                                        | Properties                                                  | 00% 🔽                                                                                                    | gnostics                                                                         |
| K     III       anybus-gateway [RT Standard       General     IO tags       Systematic                                                                                                    | ]<br>stem constants                                                       | Properties Texts                                            | 00% 💌                                                                                                    | gnostics                                                                         |
| K     III       anybus-gateway [RT Standard       General     IO tags       Seneral       > ROFINETinterface [X1]                                                                                                    | I)<br>stem constants<br>Ethernet address                                  | Properties     Texts                                        | 00% 🔍                                                                                                    | gnostics                                                                         |
| K     III       anybus-gateway [RT Standard       General     10 tags       Seneral     Sys       PROFINET interface [X1]       General                                                                                                    | I)<br>stem constants<br>Ethernet address<br>Interface netv                | Properties  Texts  worked with                              | 00% ▼<br>Ninfo 🕄 💟 Diar                                                                                                    | gnostics ■ =                                                                     |
| M     anybus-gateway [RT Standard     General 10 tags Sys     General PROFINET interface [X1]     General     Ethernet addresses                                                                                                    | I]<br>stem constants<br>Ethernet address<br>Interface netv                | Properties Texts vorked with                                | 00% ▼                                                                                                    | gnostics                                                                         |
| ( )     ( )     ( )     ( )     ( )     ( )     ( )     ( )     ( )     ( )     ( )     ( )     ( )     ( )     ( )     ( )     ( )     ( )     ( )     ( )     ( )     ( )     ( )     ( )     ( )     ( )     ( )     ( )     ( )     ( )     ( )     ( )     ( )     ( )     ( )     ( )     ( )     ( )     ( )     ( )     ( )     ( )     ( )     ( )     ( )     ( )     ( )     ( )     ( )     ( )     ( )     ( )     ( )     ( )     ( )     ( )     ( )     ( )     ( )     ( )     ( )     ( )     ( )     ( )     ( )     ( )     ( )     ( )     ( )     ( )     ( )     ( )     ( )     ( )     ( )     ( )     ( )     ( )     ( )     ( )     ( )     ( )     ( )     ( )     ( )     ( )     ( )     ( )     ( )     ( )     ( )     ( )     ( )     ( )     ( )     ( )     ( )     ( )     ( )     ( )     ( )     ( )     ( )     ( )     ( )     ( )     ( )     ( )     ( )     ( )     ( )     ( )     ( )     ( )     ( )     ( )     ( )     ( )     ( )     ( )     ( )     ( )     ( )     ( )     ( )     ( )     ( )     ( )     ( )     ( )     ( )     ( )     ( )     ( )     ( )     ( )     ( )     ( )     ( )     ( )     ( )     ( )     ( )     ( )     ( )     ( )     ( )     ( )     ( )     ( )     ( )     ( )     ( )     ( )     ( )     ( )     ( )     ( )     ( )     ( )     ( )     ( )     ( )     ( )     ( )     ( )     ( )     ( )     ( )     ( )     ( )     ( )     ( )     ( )     ( )     ( )     ( )     ( )     ( )     ( )     ( )     ( )     ( )     ( )     ( )     ( )     ( )     ( )     ( )     ( )     ( )     (     ( )     ( )     ( )     ( )     ( )     ( )     (     ( )     ( )     ( )     ( )     (     ( )     ( )     ( )     ( )     ( )     ( )     ( )     ( )     ( )     ( )     ( )     ( )     ( )     ( )     ( )     ( )     ( )     (     ( )     (     ( )     (     ( )     (     ( )     (     (     (     (     (     (     (     (     (     (     (     (     (     (     (     (     (     (     (     (     (     (     (     (     (     (     (     (     (     (     (     (     (     (     (     (     (     ( | I<br>stem constants<br>Ethernet address<br>Interface netv                 | Properties     Texts  res vorked with Subnet:               | 00% ♥<br><sup>®</sup> Info (3) ♥ Dia<br>VIE_1                                                                                                    | gnostics                                                                         |
| ( )     ( )     ( )     ( )     ( )     ( )     ( )     ( )     ( )     ( )     ( )     ( )     ( )     ( )     ( )     ( )     ( )     ( )     ( )     ( )     ( )     ( )     ( )     ( )     ( )     ( )     ( )     ( )     ( )     ( )     ( )     ( )     ( )     ( )     ( )     ( )     ( )     ( )     ( )     ( )     ( )     ( )     ( )     ( )     ( )     ( )     ( )     ( )     ( )     ( )     ( )     ( )     ( )     ( )     ( )     ( )     ( )     ( )     ( )     ( )     ( )     ( )     ( )     ( )     ( )     ( )     ( )     ( )     ( )     ( )     ( )     ( )     ( )     ( )     ( )     ( )     ( )     ( )     ( )     ( )     ( )     ( )     ( )     ( )     ( )     ( )     ( )     ( )     ( )     ( )     ( )     ( )     ( )     ( )     ( )     ( )     ( )     ( )     ( )     ( )     ( )     ( )     ( )     ( )     ( )     ( )     ( )     ( )     ( )     ( )     ( )     ( )     ( )     ( )     ( )     ( )     ( )     ( )     ( )     ( )     ( )     ( )     ( )     ( )     ( )     ( )     ( )     ( )     ( )     ( )     ( )     ( )     ( )     ( )     ( )     ( )     ( )     ( )     ( )     ( )     ( )     ( )     ( )     ( )     ( )     ( )     ( )     ( )     ( )     ( )     ( )     ( )     ( )     ( )     ( )     ( )     ( )     ( )     ( )     ( )     ( )     ( )     ( )     ( )     ( )     ( )     ( )     ( )     ( )     ( )     ( )     ( )     ( )     ( )     ( )     ( )     ( )     ( )     ( )     ( )     ( )     ( )     ( )     ( )     ( )     ( )     ( )     ( )     ( )     ( )     ( )     (     ( )     ( )     ( )     ( )     (     ( )     ( )     ( )     (     ( )     (     ( )     (     ( )     (     ( )     (     ( )     (     ( )     (     ( )     (     ( )     (     ( )     (     (     (     (     (     (     (     (     (     (     (     (     (     (     (     (     (     (     (     (     (     (     (     (     (     (     (     (     (     (     (     (     (     (     (     (     (     (     (     (     (     (     (     (     (     (     (     (     (     (     (     (     (     ( | I<br>stem constants<br>Ethernet address<br>Interface netv                 | Properties Texts tes vorked with Subnet:                    | 00%<br>Dia<br>Dia<br>NIE_1<br>Add new subnet                                                                                                    | gnostics                                                                         |
| x     m       anybus-gateway [RT Standard       General     IO tags       > General       PROFINET interface [X1]       General       Ethernet addresses       > Advanced options       Diagnostics addresses       Identification & Maintenance       Diagnostics addresses                                                                                                    | I<br>stem constants<br>Ethernet address<br>Interface netw                 | Properties Texts  res  vorked with Subnet: P                | 00%<br>Dia<br>Dia<br>NIE_1<br>Add new subnet                                                                                                    | gnostics                                                                         |
| III       anybus-gateway [RT Standard       General     10 tags       Seneral       PROFINET interface [X1]       General       Ethernet addresses       > Advanced options       Diagnostics addresses       Identification & Maintenance       Diagnostics addresses                                                                                                    | I)<br>stem constants<br>Ethernet address<br>Interface netw<br>IP protocol | Properties Texts  vorked with Subnet: PI                    | 00%<br>Diag<br>Diag<br>UIE_1<br>Add new subnet                                                                                                    | gnostics                                                                         |
| K     III       anybus-gateway [RT Standard       General     IO tags       Seneral     FROFINET interface [X1]       General     Ethernet addresses       > Advanced options     Diagnostics addresses       Identification & Maintenance     Diagnostics addresses                                                                                                    | i)<br>stem constants<br>Ethernet address<br>Interface netw<br>IP protocol | Texts  Vorked with Subnet:                                  | 00%            1 Info (1)         1           VIE_1         Add new subnet                                                                                                    | gnostics                                                                         |
| Image: Constraint of the system       General     IO tags       Seneral     IO tags       PROFINET interface [X1]       General       Ethernet addresses       Advanced options       Diagnostics addresses       Identification & Maintenance       Diagnostics addresses                                                                                                    | )<br>stem constants<br>Ethernet address<br>Interface netw<br>IP protocol  | Texts  ress vorked with Subnet:                             | 00%            Info (a) (b) Diar           Info (a) (b) Diar           MIE_1           Add new subnet           Set IP address in the proje           IP address:           192                                    | gnostics                                                                         |
| K     III       anybus-gateway [RT Standard       General     10 tags       Seneral     PROFINET interface [X1]       General     Ethernet addresses       I Advanced options     Diagnostics addresses       I dentification & Maintenance     Diagnostics addresses                                                                                                    | I)<br>stem constants<br>Ethernet address<br>Interface netw<br>IP protocol | Texts  ress  subnet:  P                                     | 00%            Info (3) (2) Dia           Info (3) (2) Dia           WIE_1           Add new subnet           Set IP address in the proji           IP address:           192           Subnet mask:           225 | gnostics ■ =<br>gnostics ■ =<br>(<br>.168.020<br>.255.0                          |
| K     III       anybus-gateway [RT Standard       General     10 tags       > General     PROFINETinterface [X1]       General     Fitter addresses       Interface addresses     Identification & Maintenance       Diagnostics addresses     Identification & didresses                                                                                                    | I)<br>stem constants<br>Ethernet address<br>Interface netw<br>IP protocol | Properties  Texts  vorked with  Subnet: Pr                  | VIE_1<br>Add new subnet<br>Set IP address in the proj<br>IP address: 192<br>Subnet mask: 255<br>Synchronize router setting                                                                                         | ect<br>. 168 . 0 . 20<br>. 255 . 255 . 0<br>ga with IO controller                |
| Image: Constraint of the system       General     10 tags       Seneral     10 tags       Seneral     PROFINET interface [X1]       General     Ethernet addresses       Ither taddresses     Identification & Maintenance       Diagnostics addresses     Diagnostics addresses                                                                                                    | I)<br>stem constants<br>Ethernet address<br>Interface netw<br>IP protocol | Properties  Texts  res  vorked with  Subnet: Pr             | VIE_1<br>Add new subnet<br>IP address in the proj<br>IP address: 192<br>Subnet mask: 255<br>Synchronize router setting<br>Use router                                                                               | gnostics                                                                         |
| Image: Constraint of the system       General     10 tags       Seneral     10 tags       Seneral     PROFINET interface [X1]       General     Ethernet addresses       Advanced options     Diagnostics addresses       Identification & Maintenance     Diagnostics addresses                                                                                                    | I)<br>stem constants<br>Ethemet address<br>Interface netw<br>IP protocol  | > 1<br>Properties<br>Texts<br>vorked with<br>Subnet: P<br>C | VIE_1     Add new subnet     Set IP address in the proj     IP address: 192     Subnet mask: 255     Synchronize router setting     Use router     Router address: 0                                               | ect<br>. 168 . 0 . 20<br>. 255 . 255 . 0<br>ps with IO controller<br>. 0 . 0 . 0 |

Za konfiguriranje IP vezanih postavki, prijeđite na izbornik **PROFINET sučelje [x1]**, a zatim na podizbornik **Ethernet adrese**.

2. U odjeljku **IP protokol** izvršite željene postavke za IP konfiguraciju.

U odjeljku **Sučelje umreženo s** polje **Subnet** prikazuje vezu koja je stvorena u odjeljku 6.2 "Integriranje PROFINET spojnika" → 🗎 23. Kao alternativa direktnom ožičenju, PROFINET mreža se također može ovdje konfigurirati.

| RMx621 ► Ungrouped devices ► a  | nybus-gate | way [RT Standard]                  |          |      |           |           | _ •             | iX | Hardware catalog      |
|---------------------------------|------------|------------------------------------|----------|------|-----------|-----------|-----------------|----|-----------------------|
|                                 |            |                                    | Topolog  | view | 📩 Netw    | ork view  | Device view     |    | Options               |
| anybus-gateway [RT Standard 💌 🕨 | E .        | Device overview                    |          |      |           |           |                 |    |                       |
|                                 | ^          | 1 Module                           | Rack     | Slot | I address | Q address | Туре            |    | ✓ Catalog             |
| 0,203                           |            | <ul> <li>anybus-gateway</li> </ul> | 0        | 0    | 2042*     |           | RTStandard      | ~  | <search></search>     |
| -Sat                            | =          | Interface                          | 0        | 0 X1 | 2041*     |           | ABC-PRT         |    | Filter Profile:       |
| ostor                           |            | Input 004 bytes_1                  | 0        | 1    | 256259    |           | Input 004 bytes |    | N Re Land and de      |
| 21.                             |            | Input 001 byte_1                   | 0        | 2    | 260       |           | Input 001 byte  |    |                       |
|                                 |            | Input 004 bytes_2                  | 0        | 3    | 261264    |           | Input 004 bytes |    |                       |
|                                 |            | Input 001 byte_2                   | 0        | 4    | 265       |           | Input 001 byte  | -  | Input nodules         |
|                                 |            | Input 004 bytes_3                  | 0        | 5    | 266269    |           | Input 004 bytes |    | Input 007 bytes       |
|                                 |            | Input 001 byte_3                   | 0        | 6    | 270       |           | Input 001 byte  |    | Input 002 bytes       |
|                                 |            |                                    | 0        | 7    |           |           |                 |    | Input 004 bytes       |
|                                 |            |                                    | 0        | 8    |           |           |                 |    | Input 006 bytes       |
|                                 |            |                                    | 0        | 9    |           |           |                 |    | Input 032 bytes       |
|                                 | _          |                                    | 0        | 10   |           |           |                 |    | Input 064 bytes       |
|                                 | •          |                                    | 0        | 11   |           |           |                 |    | Input 128 bytes       |
|                                 | -          |                                    | 0        | 12   |           |           |                 |    | Input 256 bytes       |
|                                 |            |                                    | 0        | 13   |           |           |                 |    | Input 512 bytes       |
|                                 |            |                                    | 0        | 14   |           |           |                 |    | Input/Output modu     |
|                                 |            |                                    | 0        | 15   |           |           |                 |    | Other modules         |
|                                 |            |                                    | 0        | 16   |           |           |                 |    | Output modules        |
|                                 |            |                                    | 0        | 17   |           |           |                 |    | , Call output modules |
|                                 |            |                                    | 0        | 18   |           |           |                 |    |                       |
|                                 |            |                                    | 0        | 19   |           |           |                 |    |                       |
|                                 |            |                                    | 0        | 20   |           |           |                 |    |                       |
|                                 |            |                                    | 0        | 21   |           |           |                 |    |                       |
|                                 |            |                                    | 0        | 22   |           |           |                 |    |                       |
|                                 |            |                                    | 0        | 23   |           |           |                 |    |                       |
|                                 |            |                                    | 0        | 24   |           |           |                 |    |                       |
|                                 |            |                                    | 0        | 25   |           |           |                 |    |                       |
|                                 | ~          |                                    | 0        | 26   |           |           |                 | ~  |                       |
|                                 |            | 2                                  | <b>^</b> | 27   |           |           |                 |    |                       |

#### 6.4 Konfiguriranje ulaznog modula

U odjeljku Pregled uređaja otvorite karticu Pregled uređaja.

2. Pomoću funkcije povlačenja i ispuštanja povucite ulazni moduli iz kataloga hardvera i dodijelite ih ulazima.

RMx621 / FML621 3 čine dostupnim procesne vrijednosti. U ovom je slučaju odabrana kombinacija ulazi 4 bajta + ulazi 1 bajt. Kao rezultat, moduli ulazi 4 bajta\_x (x = 1,2,3) sadrže procesnu vrijednost u svakom slučaju, a moduli ulazi 1 bajt\_x (x = 1,2,3) sadrže status procesa vrijednost. Modul ulazi 16 bajtova također se može jednostavno koristiti. Procesne vrijednosti i njihove informacije o statusu tada će biti jedna za drugom (→ ) 19.

### 6.5 Preuzimanje konfiguracije na PROFINET kontroler

Prije nego što se konfiguracija pošalje na PROFINET kontroler, prvo se mora sastaviti u TIA Portalu.

| Project tree                                                                                |                                           | RMx62  | 21 → Devices & networks           |
|---------------------------------------------------------------------------------------------|-------------------------------------------|--------|-----------------------------------|
| Devices                                                                                     |                                           |        |                                   |
| 9 B                                                                                         | i i i i i i i i i i i i i i i i i i i     | Net    | work                              |
| ▼ 🗋 RMx621                                                                                  |                                           |        |                                   |
| Add new device                                                                              |                                           |        |                                   |
| 🔮 📩 Devices & network                                                                       | ks                                        |        | pn-io                             |
|                                                                                             | Change device<br>Migrate to \$7-1500      | •      |                                   |
| <ul> <li>Program blo</li> <li>Technology of</li> </ul>                                      | Open<br>Open in new editor                | 1010   |                                   |
| 🕨 🐻 External sou                                                                            | Open block/PLC data type                  | FZ     |                                   |
| PLC tags                                                                                    | Cut                                       | Ctrl+X |                                   |
| Le PLC data typ                                                                             |                                           | Ctrl+C |                                   |
|                                                                                             |                                           | Ctri+v |                                   |
| Forcetab                                                                                    | C Delete                                  | Del    |                                   |
| Online back     Online back     Online back     Online back     Online back     Online back | Go to topology view<br>Go to network view | 12     | 100                               |
| PLC supervis                                                                                | Compile                                   | Þ      | Hardware and software (only chang |
| 🔄 PLC alarm te                                                                              | Download to device                        | •      | Hardware (only changes)           |
| 🕨 🕨 🚺 Local modul                                                                           | Backup from online device                 | Celux  | Hardware (rebuild all)            |
| 🕨 🕨 🛅 Distributed I                                                                         | Goonine                                   | Cm+K   | Sonware (only changes)            |

U tu svrhu, desnom tipkom miša kliknite PROFINET kontroler u području **Stablo** projekata i u izborniku **Sastavi** odaberite unos **Hardver i softver (samo promjene)**.

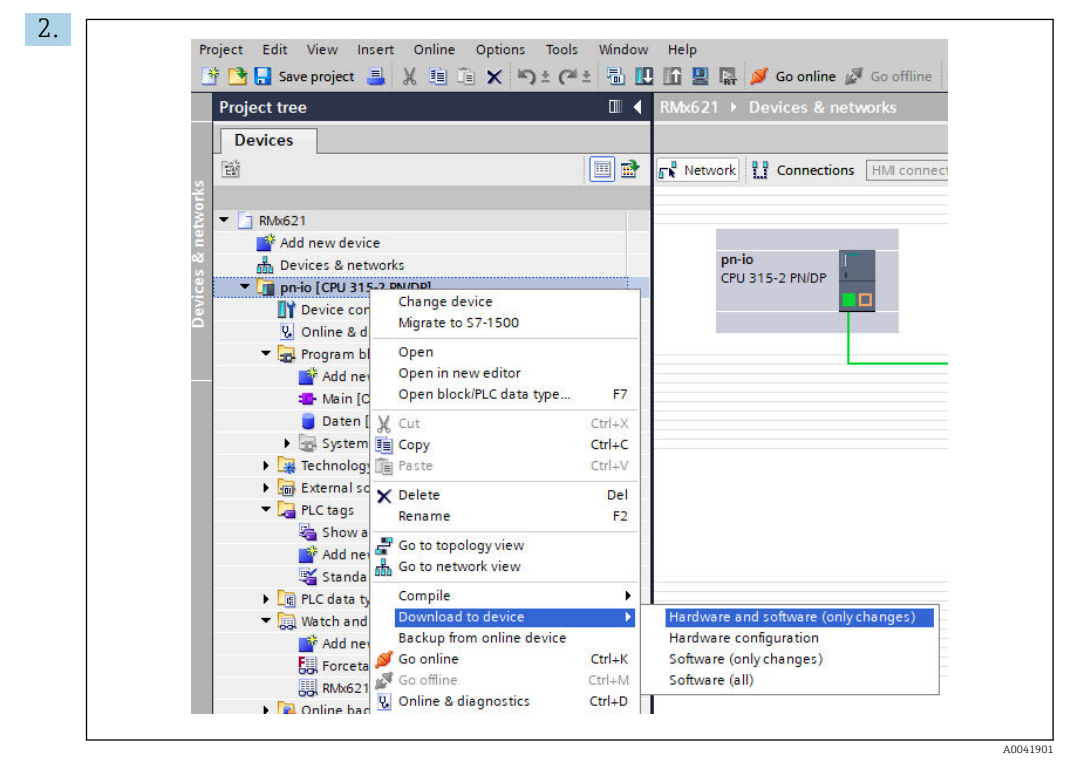

Nakon sastavljanja, ponovo kliknite desnom tipkom miša PROFINET kontroler i u izborniku **Preuzmi na uređaj** odaberite unos **Hardver i softver (samo promjene)**.

| Status | 1        | Target                                  | Message                                                                                                    | Action             |
|--------|----------|-----------------------------------------|----------------------------------------------------------------------------------------------------|--------------------|
| +0     | <u> </u> | ▼ pn-io                                 | Ready for loading.                                                                                                    | Load 'pn-io'       |
|        | Δ        | <ul> <li>Protection</li> </ul>          | Protection from unauthorized access                                                                                                    |                    |
|        | 4        |                                         | Devices connected to an enterprise network or directly to the<br>internet must be appropriately protected against unauthorized<br>access. e.g. by use of firewalls and network segmentation. For<br>more information about industrial security, please visit<br>http://www.iemens.com/industrial security |                    |
|        | 0        | Stop modules                            | The modules are stopped for downloading to device.                                                                                                    | Stop all           |
|        | •        | <ul> <li>Device configurati.</li> </ul> | Delete and replace system data in target                                                                                                    | Download to device |
|        | 0        | Software                                | Download software to device                                                                                                    | Consistent downloa |
| <      |          |                                         | III                                                                                                    |                    |

U dijaloškom okviru koji se sada otvorio kliknite **Učitaj** za početak slanja konfiguracije na PROFINET kontroler. Nakon toga kliknite **Dovrši** da biste dovršili postupak učitavanja i izašli iz dijaloškog okvira.

# 7 Tehnički podaci

| Dimenzije:                         | 120mm x 75mm x 27mm (visina, dubina, širina)                                       |
|------------------------------------|------------------------------------------------------------------------------------|
| Opskrbni napon:                    | 24V jednosmjerne struje +/-10%                                                     |
| Potrošnja struje:                  | Vrsta . 100mA, maks. 300mA                                                         |
| RS485 parametri sučelja:           | Brzina prijenosa podataka 38400, 8 bita podataka, 1 stop bit, adresa<br>uređaja 01 |
| Ambijentalna temperatura:          | 0 do 55 °C                                                                         |
| Temperatura skladištenja:          | −40 do +85 °C                                                                      |
| Vlažnost:                          | 0 do 95%, bez kondenzacije                                                         |
| Stupanj zaštite:                   | IP 20                                                                              |
| Zaštitni priključak za uzemljenje: | Uzemljeno interno putem DIN šine                                                   |
| Odobrenja:                         | UL - E203225, CE - 2004/108/EC, RoHS                                               |

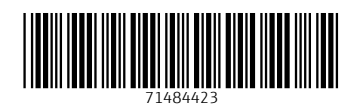

www.addresses.endress.com

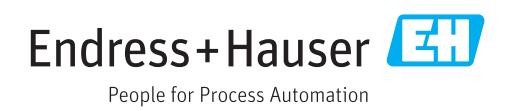